### Narzedzia sprzetowe

Sekcja 15

### System oceny ADSP-21161N-EZLITE

- Autonomiczna Plyta wartosciowania ADSP-21161
- CD ROM
  - Zestaw wartosciowania VisualDSP Demo
    - Zawira bezterminowa licencje Demo VisualDSP++ (3.0)
      - IDDE, Kompilator C SHARC, Assembler, Linker, i Loader
      - Czolowy VisualDSP Debugger i Symulator SHARC
      - licencja Demo limit uzytkownikow do 5K pamieci programu (instrukcje i/lub dane)
  - Manual uzytkownika, Schematic, BOM, Demos
- Akcesoria
  - Kable USB
  - Zasilacz

### Wlasciwosci ADSP-21161N EZ-KIT-LITE

- ADSP-21161N SHARC DSP praca na 100 MHz
- Pamiec
  - 1 M-bit (pamiec on-chip)
  - 1M x 48 SDRAM praca na 100 MHz
  - 512K x 8-bit pamiec Flash
- Mikrokontroler Cypress CY7C6403 EZ-USB z portem interfejsu JTAG
- AD1836 Codec (24-bit, 96 kHz, 4 ADCs, 6 DACs)
- AD1852 Stereo DAC (24-bit, 96 kHz)
- Crystal CS8414 24-bit, odbiornik 96 kHz SP/DIF
- 1 Stereo Microphone I/P Jack, 1 Line-In RCA I/P Jack, 8 RCA O/P Jacks, wejscie Optical/RCA do wejscia cyfrowego audio
- EZ-ICE JTAG zlacze emulacji
- Zlacza rozbudowujace (EP, SPORTs, Link Ports)
- 6 LEDow wyjsciowych, 4 wejsciowe przyciski FLAG, 3 przyciski IRQ

# 21161 EZ-KIT Lite

#### **Schemat blokowy**

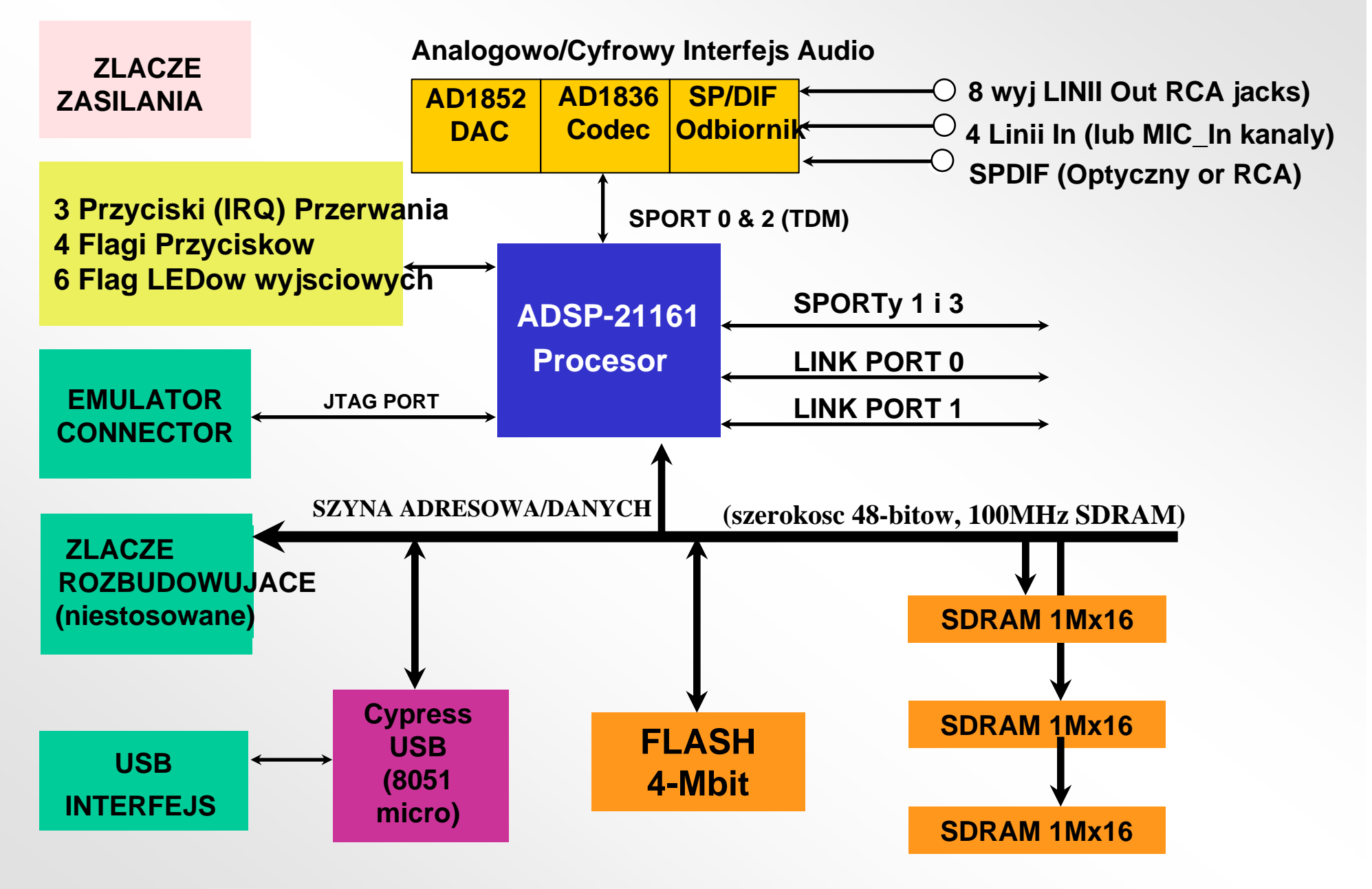

### **ADSP-21161N EZ-KIT-LITE**

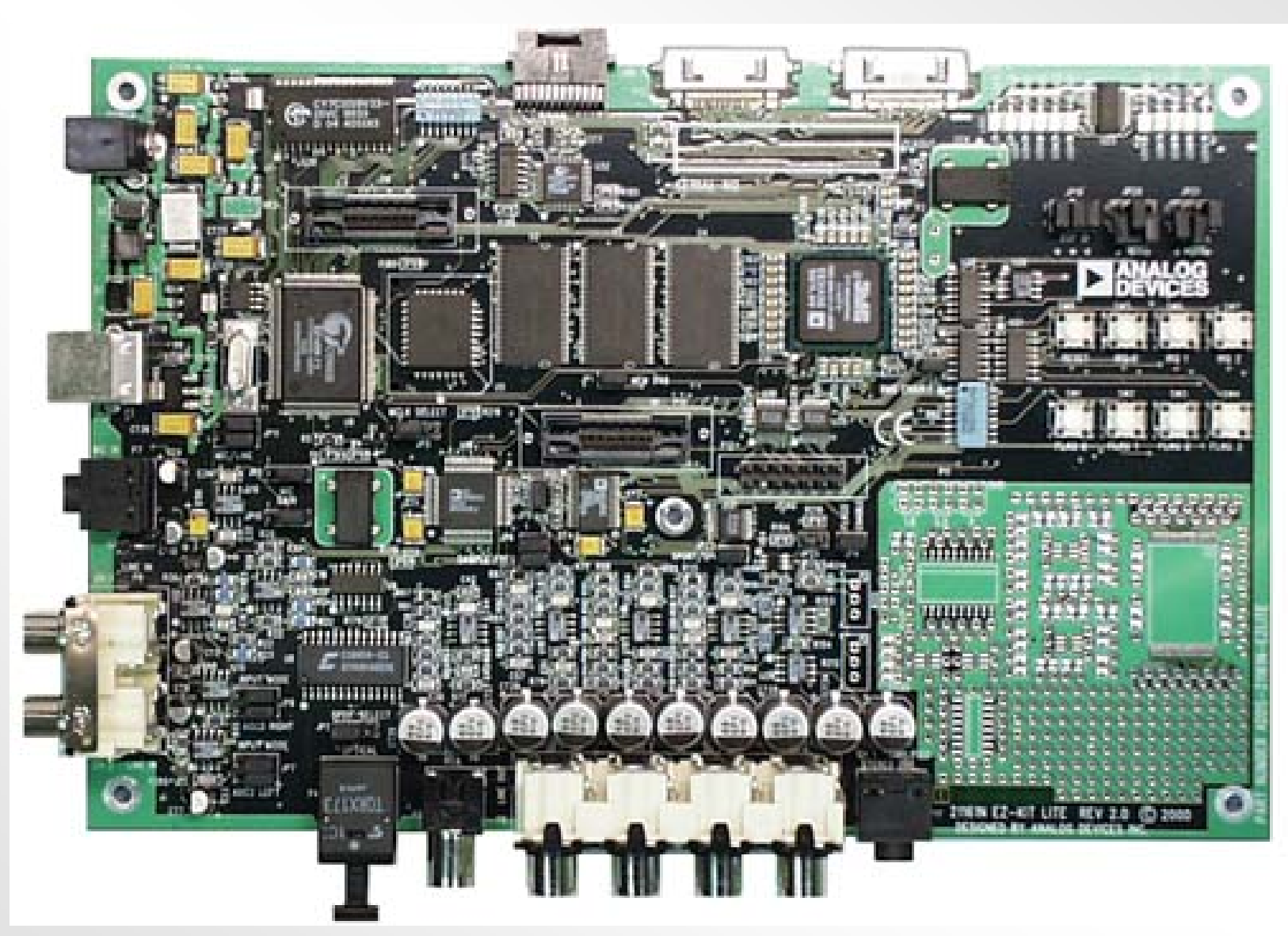

## ADSP-21161 EZ-KIT Lite Programy demonstracyjne

- Talk Through: Podstawowy 1836 codec audio Assemblera i C
- Drum Machine Demos: odtwarza poglos z probkami tablicy ksztaltow uzywajac Timera i funkcji generatora losowego brzeku
- FFT: rzeczywisty w czasie wykres wijsciowego widma audio
- SIMD FIR: przyklady pojedynczych i wielokanalowych gorno/dolnoprzepustowych filtrow FIR
- SIMD IIR Graphic Equalizer w C
- Pluck ("Stairway"): oparta na C synteza ciagow muzycznych
- Peter Gunn Theme: Assemblerowa synteza ciagow muz.
- Carnival Song: synteza muzyczna przez szeregowa aproksymacje fali sinusoidalnej Taylor'a
- Przyklady syntezy AM/FM
- Efekty audio (znieksztalcenia, opoznienie/echo, opznienia pogolsu, chor, tremolo, wibracje)

### ADSP-21161 EZ-KIT-Lite USB Debugger

### • Wlasciwosci Debuggera VisualDSP++:

- Debugowanie z poziomu C i Assemblera
- Wykonanie z pelna predkoscia
- Pojedynczy krok
- Programowe punkty wstrzymania
- Podglad i modyfikacja rejestrow i pamieci
- Wyrazenia
- Okno wykresu pamieci z ciagla aktualizacja
- Standardowe funkcje IO, np. printf(), itp. (nie czasu rzeczywistego)

### Wewnetrzne Emulatory (ICE)

### **Wewnetrzne Emulatory**

- Umozliwiaja debuggowanie na poziomie hardware'u
- Wspomagaja wiekszosc wlasciwosci uruchamiania co Symulator
- Dostep do systemu TigerSHARC poprzez szeregowy JTAG interfejs
- Dzialanie nie-ingerencyjne
- Rozlegly zakres punktow wstrzymania programowych i sprzetowych
- Wsparcie multiprocesora
- Srodowisko VisualDSP Debugging
- Wsparcie poziomu debuggowania zrodel C/C++
- ICE Hardware
  - PCI -- HPPCI-ICE™
  - USB -- USB-ICE & HP USB-ICE
- Sterowniki oprogramowania ICE dolaczone sa do VisualDSP++
  - Pelna wersja

### **HPPCI-ICE**

#### **Emulator PCI dla Analog Devices JTAG DSP**

Nowy wysokiej jakosci emulator PCI oferuje predkosc przesylania kodu do 2.2 MB/sec z taktowaniem JTAG piec razy szybszym niz jego poprzednia wersja z taka sama zdolnoscia do zamiany danych czasu rzeczywistego z hosta do aplikacji docelowej. Emulator PCI daje mozliwosc rozwiazania szybkiej emulacji dla Analog Devices (ADI) JTAG DSP najwyzszego poziomu.

Nowy wysokiej jakosci emulator PCI sklada sie z ekranowanego uchwytu i kabla umozliwiajacego uruchomienie interfejsu we wszystkich ADI JTAG DSP. Emulator HP PCI automatycznie wykrywa napiecia 1.8V, 2.5V, 3.3V i 5.0V wskazywane na wyswietlaczu LED. Kable ciagnie sie przez 6 stop od hosta PC do uchwytu emulatora, i 1 stope od uchwytu do docelowego DSP. Nowy bardzo dlugi kabel ciagnacy sie do emulatora, umozliwia zmniejszenie nieporzadku w laboratorium sprzetowym.

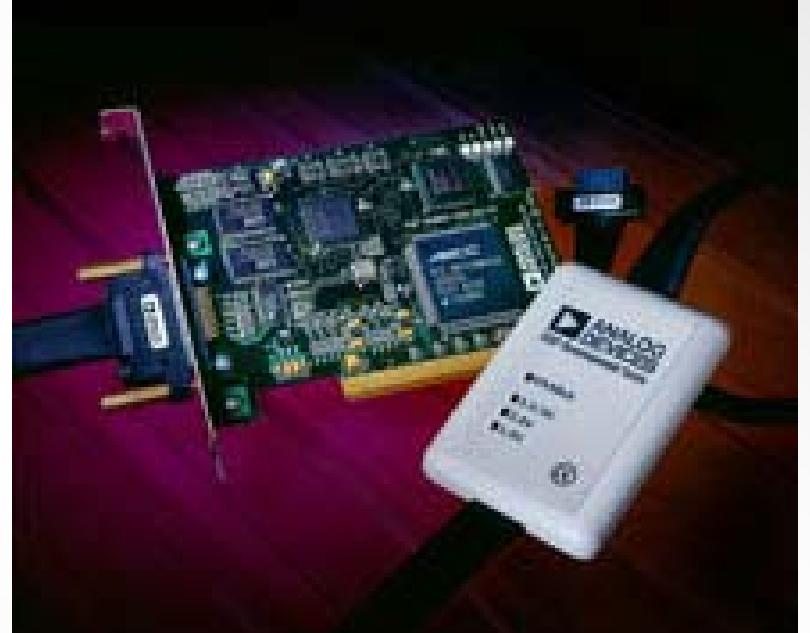

Numer Seryjny: ADDS-HPPCI-ICE

## **HPPCI-ICE**

- Wlasciwosci:
  - Plug-n-Play, weryfikacja zgodnosci PCI 2.2
  - Pomoc multiple emulator
  - Wspomaganie napiecia wielo-DSP I/O
  - Zgodnosc i tolerancja 1.8V, 2.5V, oraz 3.3V
  - 5V tolerant and 3.3V compliant for 5V DSPs
  - Praca zegara JTAG do 50 MHz
  - Wsparcie multiprocesora
- Wymagania systemu:
  - Windows® 98, Windows NT, Windows 2000, lub Windows XP
  - Procesor Intel (lub porownywalny) 166MHz
  - Monitor VGA i karta video color
  - 50MB miejsca na dysku
  - 32 MB RAM
  - Jeden dostepny slot PCI

## Emulator USB oraz Wysokiej jakosci emulator USB

Ekonomiczny emulator USB oraz wysokiej szybkosci wysokiej jakosci (HP) emulator USB umozliwiaja przenosne, nie-ingerencyjne rozwiazania debuggowania dla procesorow ADI JTAG i DSP. Te latwe w obsludze emulatory USB spelniaja funkcje emulacji szerokiego zakresu, wlacznie z krokowym i pelnej predkosci wykonaniem z pre-definiowanymi breakpoint'ami, i podgladem i/lub zmiana zawartosci rejestrow i pamieci. Emulatory USB i HP USB umozliwiaja uzytkownikowi komunikacje ze wszystkimi procesorami ADI JTAG uzywajacymi pelnej predkosci USB 1.0 lub szybkich USB 2.0 portow hosta PC. Aplikacje i dane moga byc latwo (i szybko, gdy emulator HP USB polaczony jest z portem high speed USB 2.0 hosta PC uzytkownika) testowane i przekazywane pomiedzy emulatorami i oddzielnie dostepnym srodowiskiem VisualDSP++<sup>™</sup>.

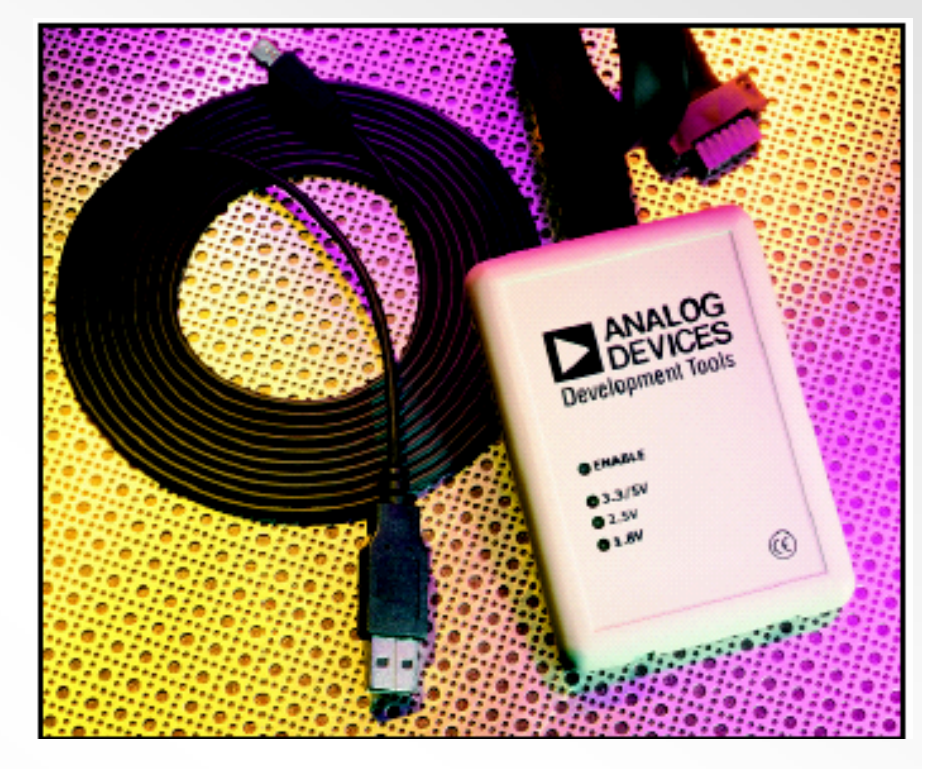

Numery seryjne:

**USB-Based Emulator** – ADDS-USB-ICE

HP USB-Based Emulator – ADDS-HPUSB-ICE

### USB-Based Emulator and HP USB-Based Emulator - Features

- Pomoc do wszystkich procesorow ADI JTAG i DSP
- Wspomaganie napiecia I/O milti procesorow i DSP I/O z automatycznym wykrywaniem
  - zgodnosc i tolerancja 1.8V, 2.5V, i 3.3V
  - tolerancja dla 5V i zgodnocs 3.3V dla procesorow 5V i DSP
- Wspomaganie multiprocesora
- Zlacze 14-pin JTAG
- 3-metrowy kabel USB do celow trudnodostepnych
- Poswiadczenie CE
- USB-Based Emulator Zlacze i interfejs USB pelnej predkosci
- *HP USB-Based Emulator* –Zlacze i szybki interfejs USB 2.0 (kompatybilne z interfejsem USB 1.0 pelnej predkosci)
- *HP USB-Based Emulator* JTAG clock operation up to 50 MHz

## Konfigurowanie ICE

## Konfiguracja JTAG ICE

- Konfiguracja priorytetu ICE
- Identyfikacja platformy procesora w konfiguracji ICE
- Ustawienie typu ICE (np. HPPCI, itp)

### Konfiguracja JTAG ICE Okno dialogowe Platform Templates

| 🍄 VisualDSP ICE | E Configurator                                                                                                    |            |                |            |                         |
|-----------------|----------------------------------------------------------------------------------------------------|------------|----------------|------------|-------------------------|
|                 | Platform Templates                                                                                                    |            |                | Platforms: |                         |
| С <u>о</u> ру   | EZ-Kit ADSP-21061<br>EZ-Lab ADSP-21060<br>EZ-Lab ADSP-21062<br>EZ-Lab ADSP-21065L<br>ADSP-21061 EZ-KIT Lite via COM port<br>ADSP-21061 EZ-KIT Lite via COM port<br>ADSP-21061 EZ-KIT Lite via Apex<br>ADSP-21060 EZ-KIT Lite via Apex<br>ADSP-21062 EZ-KIT Lite via Apex<br>ADSP-21065L EZ-KIT Lite via Apex<br>ADSP-21160 EZ-KIT Lite via Apex<br>ADSP-21161 EZ-KIT Lite via Apex<br>ADSP-21161 EZ-KIT Lite via Apex<br>ADSP-8F535 EZ-KIT Lite via Apex<br>ADSP-8F533 EZ-KIT Lite via Apex<br>ADSP-2192-12 EZ-KIT Lite via Apex<br>ADSP-2191 EZ-KIT Lite via Apex |            |                |            | New<br>Modify<br>Delete |
|                 |                                                                                                    | <u>o</u> k | <u>C</u> ancel |            |                         |

### Konfiguracja JTAG ICE Okno dialogowe Platform Properties

| Platform Properties          |                                                    | ? × |
|------------------------------|----------------------------------------------------|-----|
| Platform                     | Devices                                            |     |
| N <u>a</u> me: My21161Target | Devices listed in sequential order from TD0 to TDI |     |
| Type : Apex-ICE              | TD0 Device #0 <u>N</u> ew                          |     |
|                              | <u>M</u> odify                                     |     |
| Description:                 | Delete                                             |     |
| My 21161 Target for APEC ICE |                                                    |     |
|                              | Up                                                 |     |
| Base Address (Hex): 340      | TDI                                                |     |
|                              |                                                    |     |
|                              | OK Cancel                                          |     |

### Konfiguracja JTAG ICE Okno dialogowe Device Properties

| Device Properties 🛛 🔋 🗙                    |                                                                                                    | Devi                                                                                                    |
|--------------------------------------------|----------------------------------------------------------------------------------------------------|----------------------------------------------------------------------------------------------------|
| Device Properties                          |                                                                                                    |                                                                                                    |
| Name: DSP0                                 |                                                                                                    |                                                                                                    |
| Type: ADSP-21161                           |                                                                                                    |                                                                                                    |
| JTAG Instruction Register <u>W</u> idth: 5 |                                                                                                    |                                                                                                    |
| Description:                               |                                                                                                    |                                                                                                    |
|                                            |                                                                                                    |                                                                                                    |
| Initial Reset on Startup                   |                                                                                                    |                                                                                                    |
| OK Cancel                                  |                                                                                                    |                                                                                                    |
|                                            | Device Properties       ? ×         Device Properties       Name:       DSP0         Image: Image: Image: DSP0       Image: Image: Image: DSP0       Image: Image: Image: DSP0         Image: Image: | Device Properties         Device Properties         Name:       DSP0         Iype:       ADSP-21161         JTAG Instruction Register Width:       5         Description:       5         Image: Initial Reset on Startup       0K         Cancel |

| Device Properties ?>                        | <                                           |  |  |  |  |  |  |
|---------------------------------------------|---------------------------------------------|--|--|--|--|--|--|
| Device Properties                           |                                             |  |  |  |  |  |  |
| Name: CPLD                                  |                                             |  |  |  |  |  |  |
| Type: unknown                               |                                             |  |  |  |  |  |  |
| JTAG Instruction Register <u>W</u> idth: 11 | JTAG Instruction Register <u>W</u> idth: 11 |  |  |  |  |  |  |
| Description:                                |                                             |  |  |  |  |  |  |
|                                             |                                             |  |  |  |  |  |  |
| Initial Reset on Startup                    |                                             |  |  |  |  |  |  |
| OK Cancel                                   |                                             |  |  |  |  |  |  |

### Konfiguracja JTAG ICE Okno dialogowe Platform Properties

| Platform Properties          |           |                                                  | ? ×        |
|------------------------------|-----------|--------------------------------------------------|------------|
| Platform                     | -Devices- |                                                  |            |
| N <u>a</u> me: My21161Target | De        | vices listed in sequential order from TD0 to TDI |            |
| Type : Apex-ICE              | TD0       | CPLD<br>DSP0<br>DSP1                             | New Modify |
| Description:                 |           |                                                  | Delete     |
|                              |           |                                                  |            |
|                              |           |                                                  | Up         |
| Base Address (Hex): 340      | TDI       |                                                  | Down       |
|                              |           |                                                  |            |
|                              | ОК        | Cancel                                           |            |

### Konfiguracja JTAG ICE Okno dialogowe Platform Templates

| 😵 VisualDSP ICE | Configurator                                                                                                    |          |               |       |                                                 |
|-----------------|----------------------------------------------------------------------------------------------------|----------|---------------|-------|-------------------------------------------------|
|                 | Platform Templates                                                                                                    |          | Platfo        | orms: |                                                 |
| С <u>о</u> ру   | EZ-Kit ADSP-21061<br>EZ-Lab ADSP-21060<br>EZ-Lab ADSP-21062<br>EZ-Lab ADSP-21065L<br>ADSP-21061 EZ-KIT Lite via COM port<br>ADSP-21065L EZ-KIT Lite via COM port<br>ADSP-21061 EZ-KIT Lite via Apex<br>ADSP-21060 EZ-KIT Lite via Apex<br>ADSP-21065L EZ-KIT Lite via Apex<br>ADSP-21065L EZ-KIT Lite via Apex<br>ADSP-21160 EZ-KIT Lite via Apex<br>ADSP-21161 EZ-KIT Lite via Apex<br>ADSP-21161 EZ-KIT Lite via Apex<br>ADSP-8F535 EZ-KIT Lite via Apex<br>ADSP-8F533 EZ-KIT Lite via Apex<br>ADSP-2192-12 EZ-KIT Lite via Apex<br>ADSP-2191 EZ-KIT Lite via Apex |          | My21161Target |       | <u>N</u> ew<br><u>M</u> odify<br><u>D</u> elete |
|                 |                                                                                                    | ок       | Cancel        |       |                                                 |
|                 |                                                                                                    | <u> </u> |               |       |                                                 |

### VisualDSP++ IDDE Okno dialogowe dla sesji emulatora

| 🔒 New Session                                                                                                |          | ? ×                                                                                        |
|----------------------------------------------------------------------------------------------------|----------|--------------------------------------------------------------------------------------------|
| Debug target:<br>ADSP-21xxx Apex ICE<br>Platform:<br>My21161Target<br>Session <u>n</u> ame:<br>My21161Target | <b>•</b> | Multip <u>r</u> ocessor System:<br><b>☑DSP0 (ADSP-21161)</b><br><b>☑</b> DSP1 (ADSP-21161) |
|                                                                                                    | ОК       | Cancel                                                                                     |

### **Pomoc ICE Multiprocesora**

- SHARC VisualDSP++ umozliwia:
  - Wybor kart indeksowych SHARC
  - Breakpoint moze spowodowac wstrzymanie dowolnego SHARC
  - Dzialanie jednoczesnie dowolnego SHARC
  - Uruchmienie jednoczesnie dowolnego SHARC

## **GUI** multiprocesora

| Analog Devices VisualDSP Debugger (Dbg Target:DUAL ADSP-2106                                                                                                    | 2 DFAE ADSP-21xxx JTAG Emulator)                                                                                                    | ▝▋▁ <mark>╱</mark> ▌⋈⋽⋎⋸⋈ <mark>⋞</mark>                                                                                                    |
|----------------------------------------------------------------------------------------------------|----------------------------------------------------------------------------------------------------|----------------------------------------------------------------------------------------------------|
| Image: Second for the second second seco              | ₩ C+ C+ C+ C+ C+ C+ C+ C+ C+ C+ C+ C+ C+                                                                                                    |                                                                                                    |
| <pre>&gt; PO: PRIMES.C</pre>                                                                                                    | <pre>PO: Disassembly</pre>                                                                                                    | P1: System Control Registers           SYSCON 00000010         SYSTAT 00000012           srst 0         indw0 0         hstm 0         dypd 0           bsc 0         indw1 0         bsyn 1         vipd 0           iivt 0         bhd 0         idc 0         hps 0           iivt 0         bhd 0         idc 0         hps 0           hmswf 0         ebpr 0         VIRPT: 00 020014         hpfls 0           hmsdr 0         dcpr 0         ELAST FFFFFFF         MSGR 00022205         ELAST FFFFFFF           MSGR1 0002005         WAIT 21AD6B5A m s         mSGR4 00220201         pageis 0         eblv: 2 6           MSGR4 00220201         pageis 0         eblv: 2 6         MSGR7 00E20121         masvs 1         eb2w: 2 6           MSGR7 00E20225         ubw: 2 6         ubw: 2 6         ubw: 2 6         idscr 1 |
| <pre>&gt; P1: PRIMES.C</pre>                                                                                                    | ▶ P1: Disarsembly           main           [00020110]           modify (i7, 0xfffffe6);           [00020111]           dm(0xfffffe5, i6)=r3;           [00020112]           dm(0xfffffe5, i6)=r5;           [00020113]           m(0xfffffe7, i6)=r10;           [00020113]           dm(0xfffffe7, i6)=r10;           [00020113]           dm(0xfffffe9, i6)=r2;           **           **           [00020117]           i5=i6;           [00020110]           [00020117]           i5=i6;           [00020110]           [00020111]           i5=i6;           [00020110]           [00020111]           i5=i6;           [00020110]           [00020111]           i5=i6;           [00020120]           [00020111]           i5=i6;           [00020121]           [00020121]           i6=jung (pc. 0x24);           [00020123]           i6=jung (pc. 0x12);           [00020125]           i6=jung (pc. 0x12);           [00020125]           i6=jung (pc. 0x12); | P1: Active Register File           R0 000000200         R8 0002811C00           R1 000202E00         R9 F6FFFF700           R2 000000000         R10 000025700           R3 000000200         R1 FFE7FF700           R4 000000200         R12 0002EFF00           R5 000000000         R1 FFE7FF700           R5 000000000         R1 & EFPFF7F00           R7 3E3CF15B00         R15 FFEFF7700                                                                                                    |
| X     X     X |                                                                                                    | P1: Halted 20117 NUM                                                                                                    |
| 😭 Start 🛛 🏹 🚑 🔄 🔕 🖉 Control Panel 🛛 🕞 VisualDSP Ir                                                                                                    | tegrated Dev                                                                                                    | 10:30 AM                                                                                                    |

### Ladowanie multiprocesora

| <mark>≫ Analog Devices VisualDSP Debugger (Dbg Target:DUAL ADSP-2106:</mark><br>Elle <u>S</u> ession <u>V</u> iew <u>R</u> egister <u>M</u> emory <u>D</u> ebug Settings <u>W</u> indow <u>H</u> elp                                                                                                    | DFAE ADSP-21xxx JTAG Emulator)                                                                                                    |                                                                                                    | 19 🖉 🗐 💶 🛛 |
|----------------------------------------------------------------------------------------------------|----------------------------------------------------------------------------------------------------|----------------------------------------------------------------------------------------------------|------------|
| <u>▶</u> ₩₩ <b>₽₽</b> ₩<br>₩₩ <b>₽₽</b> ₩<br>₩₩ <b>₽</b> ₽₽₽₽                                                                                                    |                                                                                                    |                                                                                                    |            |
| P0: Active Register File           R0 000000300         R8 0002EFBF00           R1 0000224200         R9 FFFFFFF00           R2 0000271000         R10 000001EF00           R3 000004900         R11 FFFFFFF00           R4 000024200         R12 0002EFBF00           R5 FFFFFFF00         R13 000001400           R6 000000000         R14 FFFFFFF00           R7 FFFFFFF00         R15 000000000                                                                                                    | Load Multiprocessor<br>Ptocessor Progr<br>P0 C.VPr<br>P1 C.VPr                                                                                                    | Confirmation     Image: Confirmation       ram File Name     Ogram Files Vanalog Devices \VisualDSP\21k\exam       ogram Files \Analog Devices \VisualDSP\21k\exam       OK                                                                                                    |            |
| P0: System Control Registers         SYSCON 00000010       SYSTAT 00000012         srst 0       imdw0 0       hstm 0       dwpd 0         bsc 0       imdw1 0       bsyn 1       vipd 0         ivt 0       adrdy 0       crbm 1       hps 0         iwt 0       bhd 0       idc 0         hpm 1       msize 0         hmswf 0       ebpr 0       VIRPT: 00 020014         hpf1sh 0       dcpr 0       BMAX 0000         imgr 0       BCNT 0000       MSCR0 004A0000         MSGR0 004A0000       ELAST 24000000         MSGR2 IFPDEFFAD       pagesz 0       eb0w: 2 6         MSGR3 FFDEFFAD       pagesi 0       eb1w: 2 6         MSGR5 FEB6BFCF       mmsws 1       eb2w: 2 6         MSGR7 FFDE6FEE       ubw: 2 6       ubw: 2 6 | <pre>     P1: Disessembly     [00020000] nop;     [00020001] nop;     [00020002] nop;     [00020003] nop;     [00020003] nop;     [00020005] jump 0x20085;     [00020006] nop;     [00020007] nop;     [00020007] nop;     [00020008] nop;     [00020008] nop;     [00020008] nop;     [00020008] nop;     [00020008] nop;     [00020008] nop;     [00020008] nop;     [00020008] nop;     [00020008] nop;     [00020008] nop;     [00020008] nop;     [00020008] nop;     [00020008] nop;     [00020008] incp;     [00020008] ist clr model 0x1000;     [00020019] ist=0x20080 (db);     [00020011] jump 0x20080 (db);     [00020013] jif=0x20080;     (db);     [00020014] bit clr model 0x1000;     [00020015] jump 0x20080 (db);     [00020016] dn(i7,m7)=i15;     [00020018] bit clr model 0x1000;     [00020018] bit clr model 0x1000;     [00020018] bit clr model 0x1000;     [00020018] bit clr model 0x1000;     [00020018] bit clr model 0x1000;     [00020018] bit clr model 0x1000;     [00020014] bit clr model 0x1000;     [00020016] dn(i7,m7)=i15;     [00020018] bit clr model 0x1000;     [00020014] bit clr model 0x1000;     [00020016] dn(i7,m7)=i15;     [00020014] bit clr model 0x1000;     [00020016] dm(i7,m7)=i15;     [00020014] bit clr model 0x1000;     [00020016] dm(i7,m7)=i15;     [00020014] bit clr model 0x1000;     [00020016] dm(i7,m7)=i15;     [00020018] bit clr model 0x1000;     [00020018] bit clr model 0x1000;     [00020018] bit clr model 0x1000;     [00020014] bit clr model 0x1000;     [00020014] bit clr model 0x1000;     [00020014] bit clr model 0x1000;     [00020014] bit clr model 0x1000;     [00020014] bit clr model 0x1000;     [00020014] bit clr model 0x1000;     [00020014] bit clr model 0x1000;     [00020014] dm(i7,m7)=i15;     [00020014] dm(i7,m7)=i15;     [00020014] dm(i7,m7)=i15;     [00020014] dm(i7,m7)=i15;     [00020014] dm(i7,m7)=i15;     [00020014] dm(i7,m7)=i15;     [00020014] dm(i7,m7)=i15;     [00020014] dm(i7,m7)=i15;     [00020014] dm(i7,m7)=i15;     [00020014] dm(i7,m7)=i15;     [00020014] dm(i7,m7)=i15;     [00020014</pre> | <pre>     PO: Disassembly     [00020000] nop;     [00020000] nop;     [00020001] nop;     [00020003] nop;     [00020004] nop;     [00020005] jump 0x20085;     [00020005] jump 0x20085;     [00020008] nop;     [00020008] nop;     [00020008] nop;     [00020008] nop;     [00020008] nop;     [00020008] nop;     [00020008] nop;     [00020008] nop;     [00020008] nop;     [00020008] nop;     [00020008] inde;     [00020008] inde;     [00020008] inde;     [00020008] inde;     [00020008] inde;     [00020008] inde;     [00020008] inde;     [00020008] inde;     [00020008] inde;     [00020017] il5=0x280203;     [00020014] bit clr model 0x1000;     [00020015] jump 0x20080 (db);     [00020015] jump 0x20080 (db);     [00020018] bit clr model 0x1000;     [00020018] bit clr model 0x1000;     [00020018] bit clr model 0x1000;     [00020014] bit clr model 0x1000;     [00020014] bit clr model 0x1000;     [00020014] bit clr model 0x1000;     [00020014] bit clr model 0x1000;     [00020014] dm(i7, m7)=i15;     [00020014] dm(i7, m7)=i15;     [00020014] dm(i7, m7)=</pre> |            |
| Dutput (MP Status ) P0 ) P1 /                                                                                                    |                                                                                                    |                                                                                                    |            |
| Heady                                                                                                    | ices Visu                                                                                                    | PU: Unknown                                                                                                    | NUM        |

### Menu Debug Multiprocesora

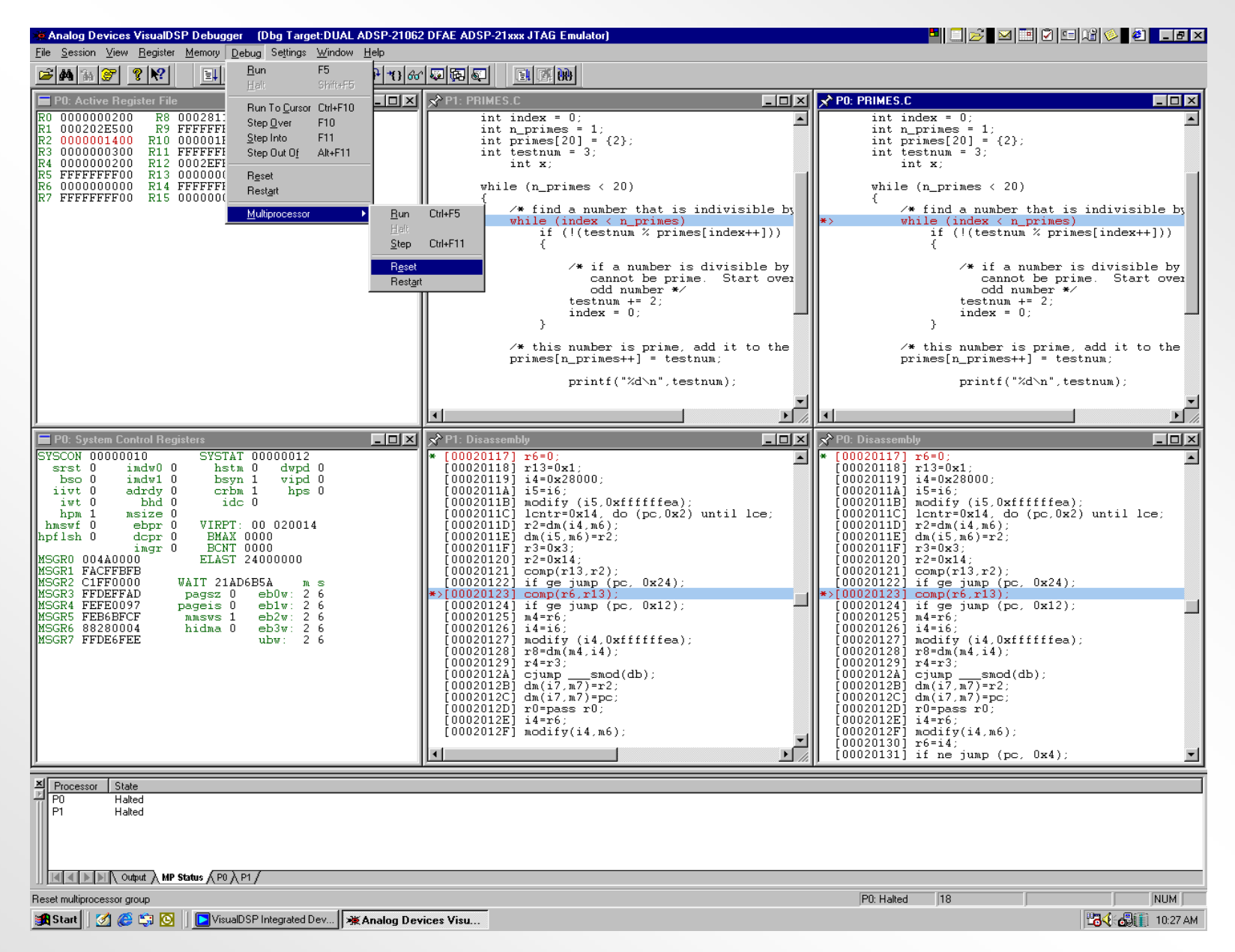

### Wybor sprzetowych (danych) puktow wstrzymania

| Hardware Breakpoints: DSP 0 |                       |                  |             |              |                  |        |  |
|-----------------------------|-----------------------|------------------|-------------|--------------|------------------|--------|--|
| Data                        | Instruction           | Other            |             |              |                  |        |  |
| _ Data                      | Breakpoints-          | •                |             |              |                  |        |  |
| E.                          |                       | Charles & Julies |             | E            |                  |        |  |
| End                         | adie                  | Start Address    | Ena Adaress | Exclusive    | Mode             |        |  |
|                             | Breakpoint <u>1</u> : | FFFFFFF          | 00000000    |              | Disabled         |        |  |
| Г                           | Breakpoint <u>2</u> : | FFFFFFF          | 00000000    |              | Disabled         |        |  |
|                             |                       |                  |             |              | ·                |        |  |
|                             |                       |                  |             |              |                  |        |  |
|                             |                       |                  |             |              |                  |        |  |
| - Global                    | Breakpoint Op         | tions            |             |              |                  |        |  |
|                             |                       |                  |             | at Chip Cour | at on Initializa | tion   |  |
| Sk                          | ip N Breakpoir        | nt Eivents:      |             | st anip cour | n on muaiza      | uun    |  |
|                             | <b>R</b>              | <u> </u>         | E Rest      | ore Skip Co  | unt on Break     |        |  |
| AND All Breakpoints         |                       |                  |             |              |                  |        |  |
|                             |                       |                  |             |              |                  |        |  |
|                             |                       |                  |             |              |                  | Cancel |  |
|                             |                       |                  |             |              |                  |        |  |

### Wybor sprzetowych (instrukcji) punktow wstrzymania

| Hardware Breakpoints: I   | DSP 0         |                |                         |
|---------------------------|---------------|----------------|-------------------------|
| Data Instruction Othe     | er )          |                |                         |
| -Instruction Breakpoints  |               |                |                         |
| Enable                    | Start Address | End Address    | Exclusive               |
| Ereakpoint 1:             | FFFFF         | 000000         | Г                       |
| 🔲 Breakpoint <u>2</u> :   | FFFFF         | 000000         |                         |
| 🔲 Breakpoint <u>3</u> :   | FFFFF         | 000000         |                         |
| 🔲 Breakpoint <u>4</u> :   | FFFFF         | 000000         |                         |
|                           |               |                |                         |
| Global Breakpoint Options | 3             |                |                         |
| Skip N Breakpoint Ev      | vents:        | 🔲 Reset Skip ( | Count on Initialization |
|                           |               | 🔲 Restore Skip | Count on Break          |
|                           |               | 🔲 AND All Brea | akpoints                |
|                           |               |                |                         |
|                           |               |                | OK Cancel               |

### Wybor sprzetowych (innych) punktow wstrzymania

| Hardware Breakpoin     | ts: DSP 0            |             |              |                   |          |
|------------------------|----------------------|-------------|--------------|-------------------|----------|
| Data Instruction       | Other                |             |              |                   |          |
| Other Hardware Br      | eakpoints            |             |              |                   |          |
| Enable                 | Start Address        | End Address | Exclusive    | Mode              |          |
|                        | FFFFF                | 000000      | Γ            | Disabled          | ~        |
| <u>⊏ 1/0</u>           | 01FFFF               | 000000      | Γ            | Disabled          | <b>V</b> |
| External Port          | 03FFFFFF             | 00000000    | Γ            | Disabled          | 7        |
|                        |                      |             |              |                   |          |
| – Global Breakpoint Op | itions               |             |              |                   |          |
| Chie N Deselve si      | -1 <b>F</b>          | 🗖 Res       | et Skip Cour | nt on Initializal | iion     |
|                        | nt Elvents:<br>1 • 1 | 🗖 Rest      | ore Skip Co  | unt on Break      |          |
| Jo Jo                  | J                    | 🗖 AND       | All Breakpo  | pints             |          |
|                        |                      |             |              |                   |          |
|                        |                      |             | OK           |                   | Cancel   |

### Dozwolone punkty przerwania sprzetowego

|                  | Access Type |      |      |      |      |      |                     |      |      |
|------------------|-------------|------|------|------|------|------|---------------------|------|------|
|                  | Core        |      |      | DMA  |      |      | Slave (MMS or Host) |      |      |
| Typ breakpoint   | Int.        | Ext. | IOP  | Int. | Ext. | IOP  | Int.                | Ext. | IOP  |
|                  | RAM         |      | Reg. | RAM  |      | Reg. | RAM                 |      | Reg. |
| Dane DM (2-1)    | Y           | Y    | Y    |      |      |      |                     |      |      |
| Dane PM (1)      | Y           | Y    | Y    |      |      |      |                     |      |      |
| I/O (1)          |             |      |      | Y    |      |      | Y*                  |      |      |
| Port zewn. (1)   |             | Y    |      |      | Y    |      |                     |      |      |
| Instrukcja (4-1) | Y           | Y    | Y    |      |      |      |                     |      |      |

Adresy punktów przerwania wewnatrz pamieci wewnetrznej procesora musza byc "bazowymi" adresami pamieci wewnetrznej, nie utozsamione z adresem MMS.

### Przypadki zawieszenia rdzenia

#### ICE wymaga kontroli rdzenia SHARC przy operacjach

- Dolaczenie do celu
- Zatrzymanie na zadanie uzytkownika
- Zatrzymanie w punkcie wstrzymania (breakpoint)
- Pojedynczy krok
- Zawieszenie rdzenia moze byc spowodowane przez Sport, Link, Bufor EP i dostep do lokalizacji zewnetrznego portu

R0=DM(4); //Powoduje zawieszenie jesli bufor EPB0 jest pusty

### Zawieszenie rdzenia przy dostepie do bufora IOP

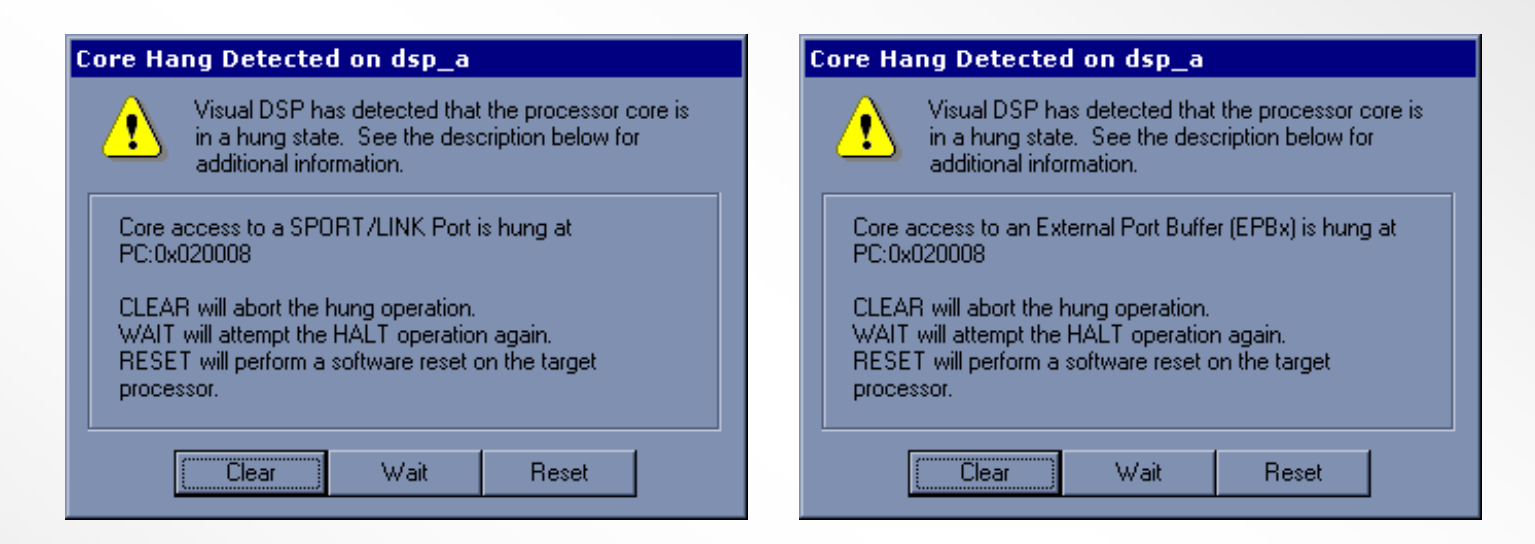

- Tego typu zawieszenie rdzenia wystepuje gdy:
  - Rdzen zapisuje do *Full* Sport, Link, lub bufora EP
  - Rdzen czyta z *Empty* Sport, Link, lub bufora EP

#### Zawieszenie rdzenia przy dostepie portu zewnetrznego

| Core Ha                                                 | ng Detected                                                                                                    | l on dsp_a                                                                               |                                                                                                 |              |
|---------------------------------------------------------|----------------------------------------------------------------------------------------------------|------------------------------------------------------------------------------------------|-------------------------------------------------------------------------------------------------|--------------|
| ⚠                                                       | Visual DSP ha<br>in a hung state<br>additional info                                                              | is detected that<br>e. See the desc<br>imation.                                          | the processor c<br>cription below for                                                           | ore is       |
| The pr<br>acces:<br>/HBR<br>bus ma<br>softwa<br>the pro | ocessor core is<br>s to external me<br>= 0, ACK = 0 or<br>aster. If the prov<br>re reset may be<br>ocessor core. | hung at PC:0x0<br>mory. Typical o<br>the DSP may n<br>cessor does not<br>the only way to | 20088 due to<br>auses for this ar<br>tot be the curren<br>t clear itself, a<br>regain control c | e<br>t<br>of |
|                                                         | Exit                                                                                                    | Wait                                                                                     | Reset                                                                                           |              |

- Wystepuje gdy pojawi sie Rdzen Odczyt/Zapis Adresu Portu Zewnetrznego oraz ktorakolwiek z sytuacji:
  - piny ACK or SBTS sa w stanie niskim
  - inny SHARC jest Szyna Master
  - Host jest Szyna Master

•ICE musi zresetowac procesor w celu wymuszenia czystego zawieszenia

## Narzedzia sprzetowe - cwiczenia

## 21161 EZ-KIT Lite / JTAG ICE Cwiczenie 1 Mrugajacy LED

Napisz program na plytke 21161 EZ-KIT Lite, ktory bedzie mrugal flag6 i flag8 LEDow 1 raz na sekunde. Uzyj timera i flag pinow wyjsciowych. Utworz plik uruchomieniowy i uzyj emulatora do wgrania kodu na plytke 21161 EZ-KIT lite.

Warianty programu:

- A) Napisz program zamiennie zapalajacy dwa LEDy na plytce EZ-KIT Lite z czestosliwoscia 1 Hz.
- B) Uzyj push-button do zmiany czestosliwosci zapalania.
- C) Uzyj push-button do *ustawienia* czestosliwosci. Nacisnij push-button przy czestotliwosci z jaka chcesz aby LEDy swiecily.

### Cwiczenia 2 i 3

- Cwiczenia 2 i 3 wykorzystuja wielokanalowy audio codec AD1836.
  - Przekazywanie glosu
  - Echo/Opoznienie

### **Interfejs AD1836 Audio**

- AD1836 jest wysokiej jakosci, jedno-chipowym CODEC'iem dostarczajacym 2 stereo I<sup>2</sup>S ADC i 3 stereo I<sup>2</sup>S DAC
- AD1836 ADCs/DACs obslugujacy slowa danych 24-bitowe i 96 kHz probkowania spelnia najnowsze wymagania wysokiej jakosci audio.
- ADC i DAC posiadaja 105 dB wspolczynnik S/N i zakres dynamiczny (15 do 30 dB wyzsza jakosc sygnalu niz w codeck'ach komputerowych)
- AD1836 zawiera 6, niezaleznych regulatorow glosnosci sterowanych przez kompatybilny szeregowy port kontrolny SPI.
- Dedykowany interfejs Phillips I<sup>2</sup>S do wszystkich ADC i DAC
- Schemat TDM pozwala na latwy interfejs do SHARC uzywajac tylko 1 SPORT

### Interfejs ADSP-21161/AD1836 Szeregowego TDM

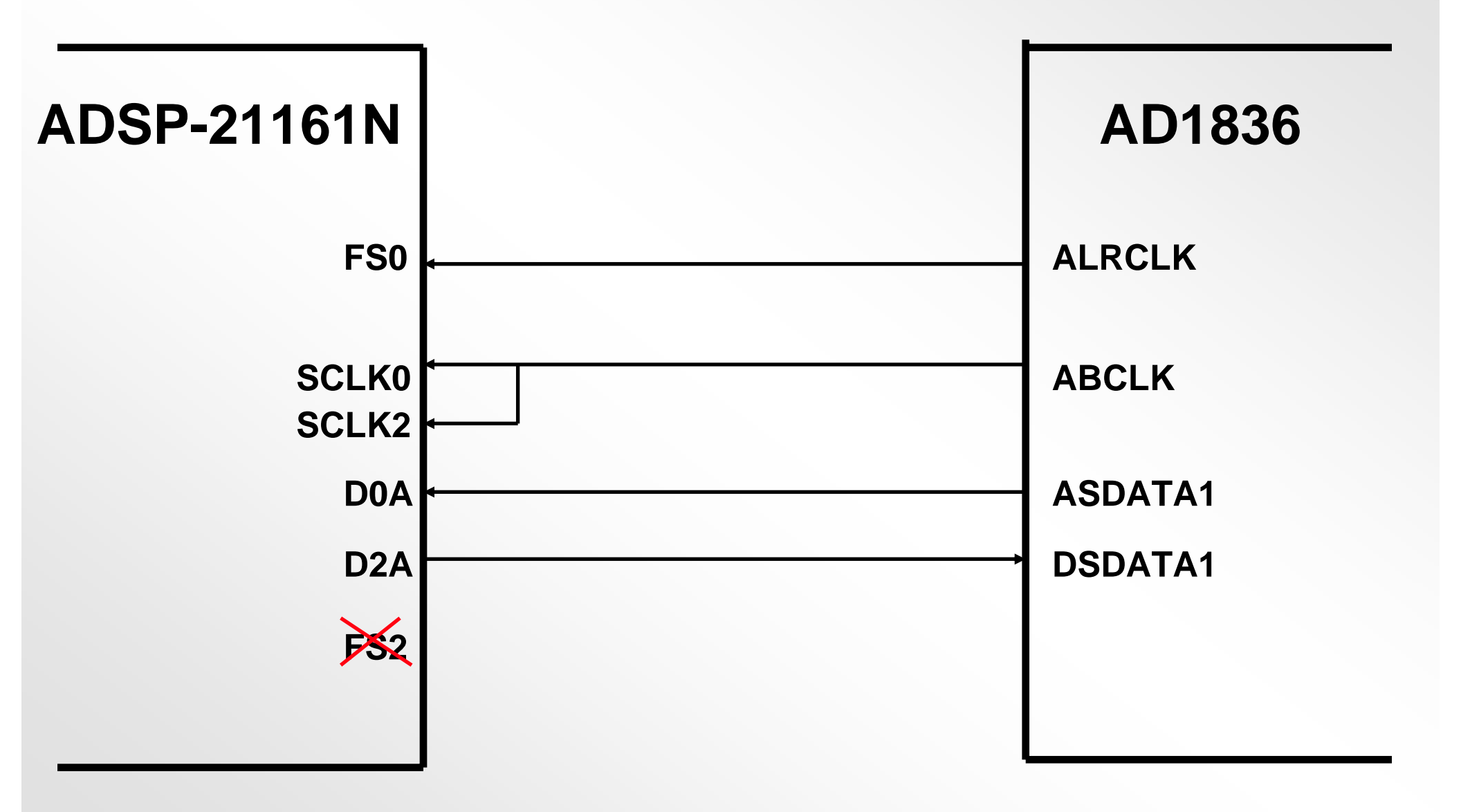

### Port Kontrolny AD1836 SPI laczony z portem ADSP-21161 SPI

- ADSP-21161 zawiera port SPI.
- ADSP-21161 jest programowany jako urzadzenie SPI Master

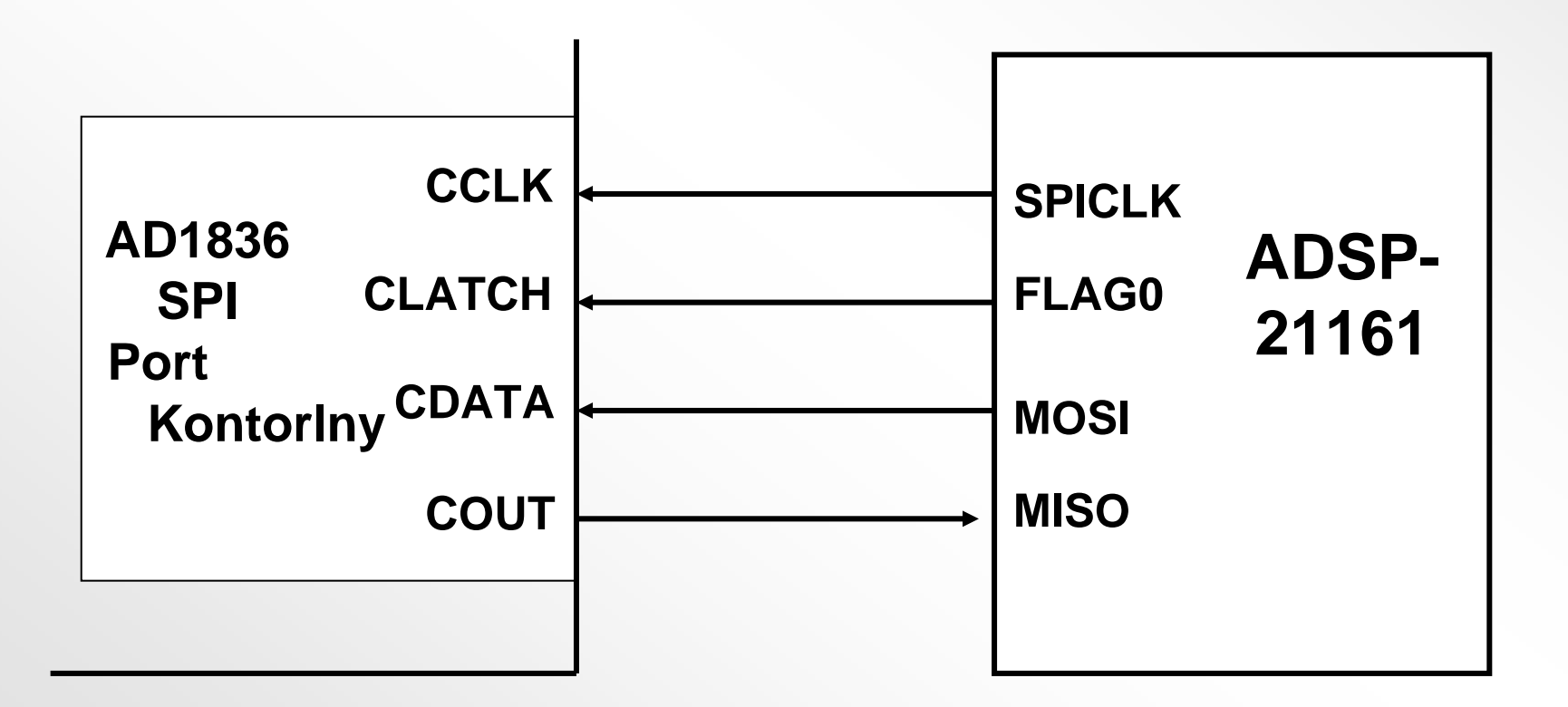

### Protokol AD1836/ADS-21161 TDM

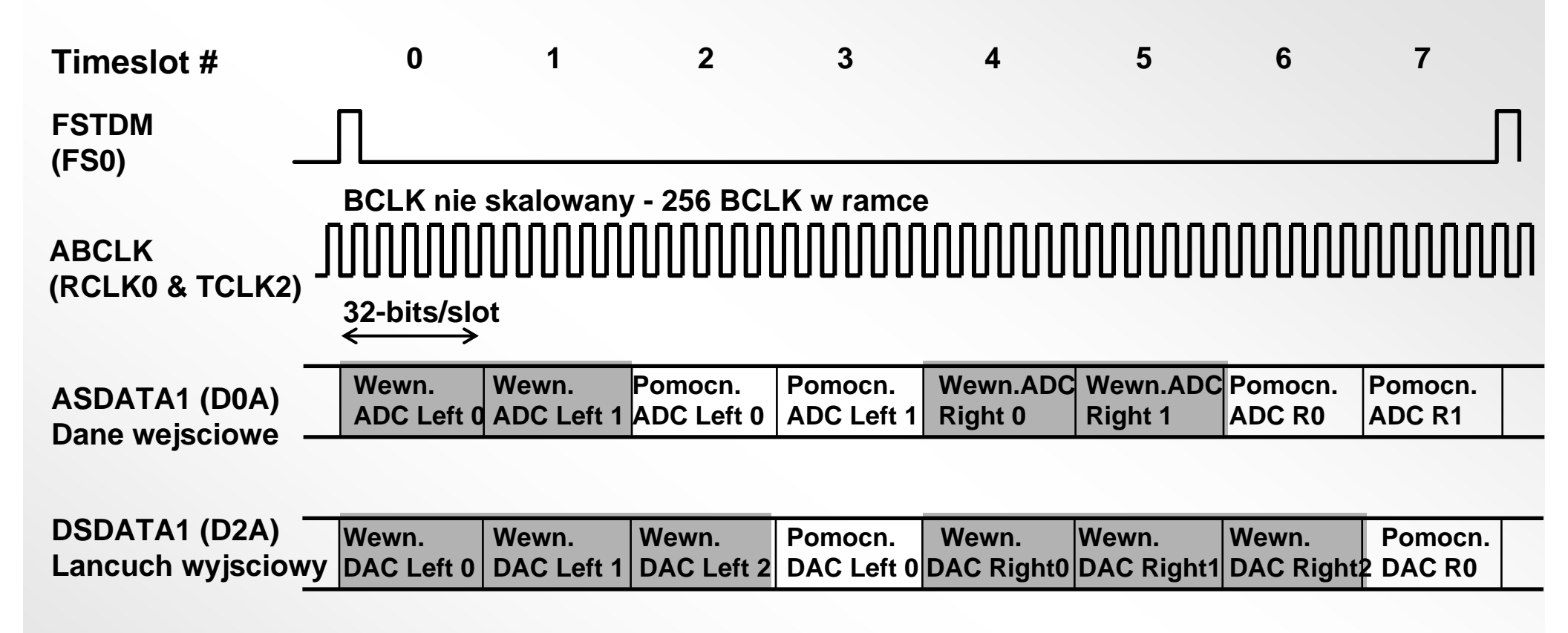

= Szare pola wskazuja na konwersje wewnetrznych zrodel do AD1836

FS2 (TVD2) nie polaczony w trybie wielokanalowym

Dla 21161, zegary szeregowe sa wewnetrznie podlaczone w trybie wielokanlowym.

### **Bufor SPORT0 Odbioru DMA**

### rx\_buf0a[8]

| rx_buf + Internal_ADC_L0 | 0 |
|--------------------------|---|
| rx_buf + Internal_ADC_L1 | 1 |
| rx_buf + AUX_ADC_L0      | 2 |
| rx_buf + AUX_ADC_L1      | 3 |
| rx_buf + Internal_ADC_R0 | 4 |
| rx_buf + Internal_ADC_R1 | 5 |
| rx_buf + AUX_ADC_R0      | 6 |
| rx_buf + AUX_ADC_R1      | 7 |

```
Timeslot #
          .segment /dm dm_codec;
          .var rx_buf0a[8]; //
          Bufor SPORTO
          odbioru DMA
          .endseg;
          /*Def. AD1836 TDM Timeslot */
          #define Internal ADC L0 0
          #define Internal ADC L1 1
          #define AUX_ADC_L0
                                 2
          #define AUX_ADC_L1
                                 3
          #define Internal ADC R0 4
          #define Internal ADC R1 5
          #define AUX ADC R0
                                 6
          #define AUX ADC R1
                                 7
```

## **Bufor SPORT2 Transmisji DMA**

### tx\_buf2a[8]

| tx_buf2a + Internal_DAC_L0 | 0 |
|----------------------------|---|
| tx_buf2a + Internal_DAC_L1 | 1 |
| tx_buf2a + Internal_DAC_L2 | 2 |
| tx_buf2a + AUX_DAC_L0      | 3 |
| tx_buf2a + Internal_DAC_R0 | 4 |
| tx_buf2a + Internal_DAC_R1 | 5 |
| tx_buf2a + Internal_DAC_R1 | 6 |
| tx_buf2a + AUX_DAC_R0      | 7 |

**Timeslot #** 

| .segment /dm dm_codec;                                      |
|-------------------------------------------------------------|
| <pre>.var tx_buf2a[8]; // Bufor SPORT2 transmisji DMA</pre> |
| .endseg;                                                    |
| /*Def. AD1836 TDM Timeslot*/                                |
| <pre>#define Internal_DAC_L0 0</pre>                        |
| <pre>#define Internal_DAC_L1 1</pre>                        |
| <pre>#define Internal_DAC_L2 2</pre>                        |
| <pre>#define AUX_DAC_L0 3</pre>                             |
| <pre>#define Internal_DAC_R0 4</pre>                        |
| <pre>#define Internal_DAC_R1 5</pre>                        |
| <pre>#define Internal_DAC_R2 6</pre>                        |
| <pre>#define AUX_DAC_R0 7</pre>                             |

### Tworzenie lancucha TCB SPORT0&2 DMA (automatyczna transmisja do D0A & D2A)

Deklaracja zmiennych **TCB:** 

.var rcv0a\_tcb[8]=0,0,0,0,rcv0a\_tcb+7,8,1,rx\_buf0a; /\* odbiorczy tcb SPT0 \*/
.var xmit2a\_tcb[8]=0,0,0,0,xmit2a\_tcb\_7,8,1,tx\_buf2a; /\* nadawczy tcb SPT2 \*/

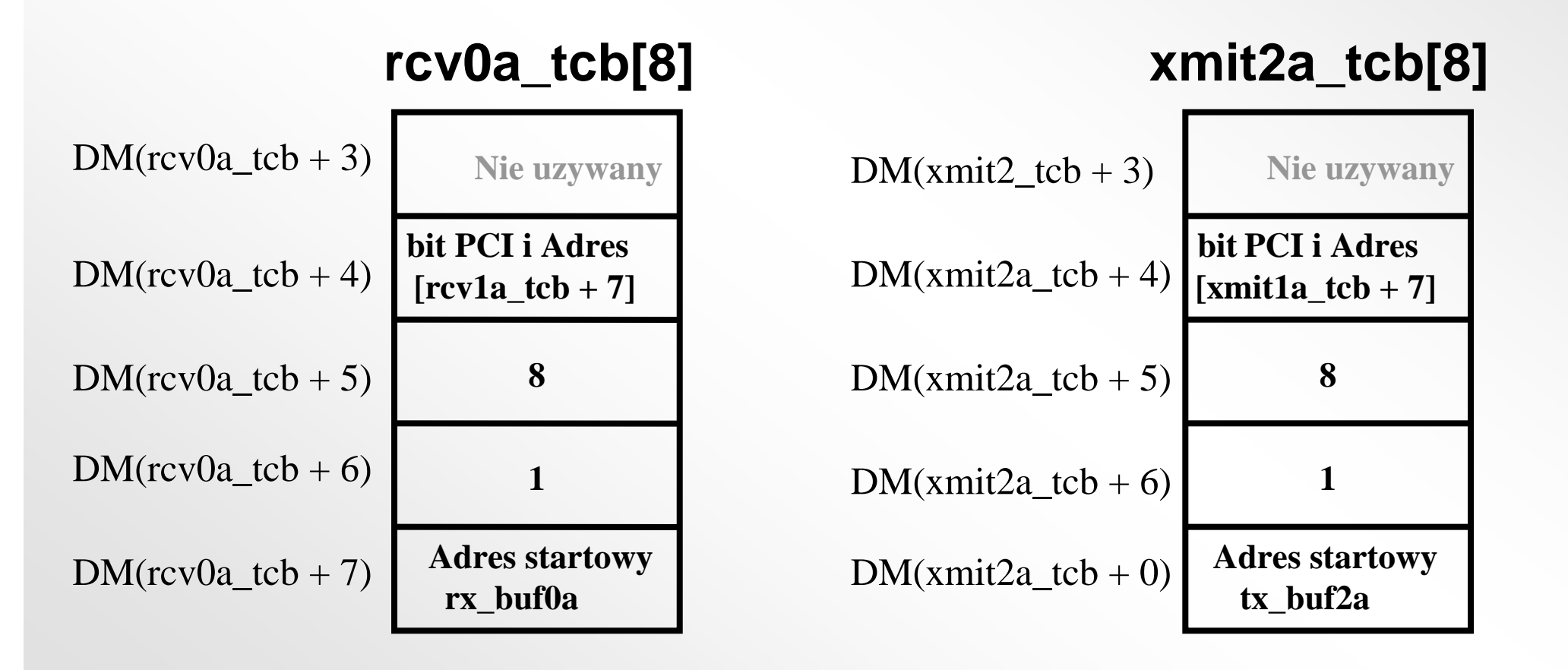

### Struktura obslugi wywolania SPORT0 SR & DSP

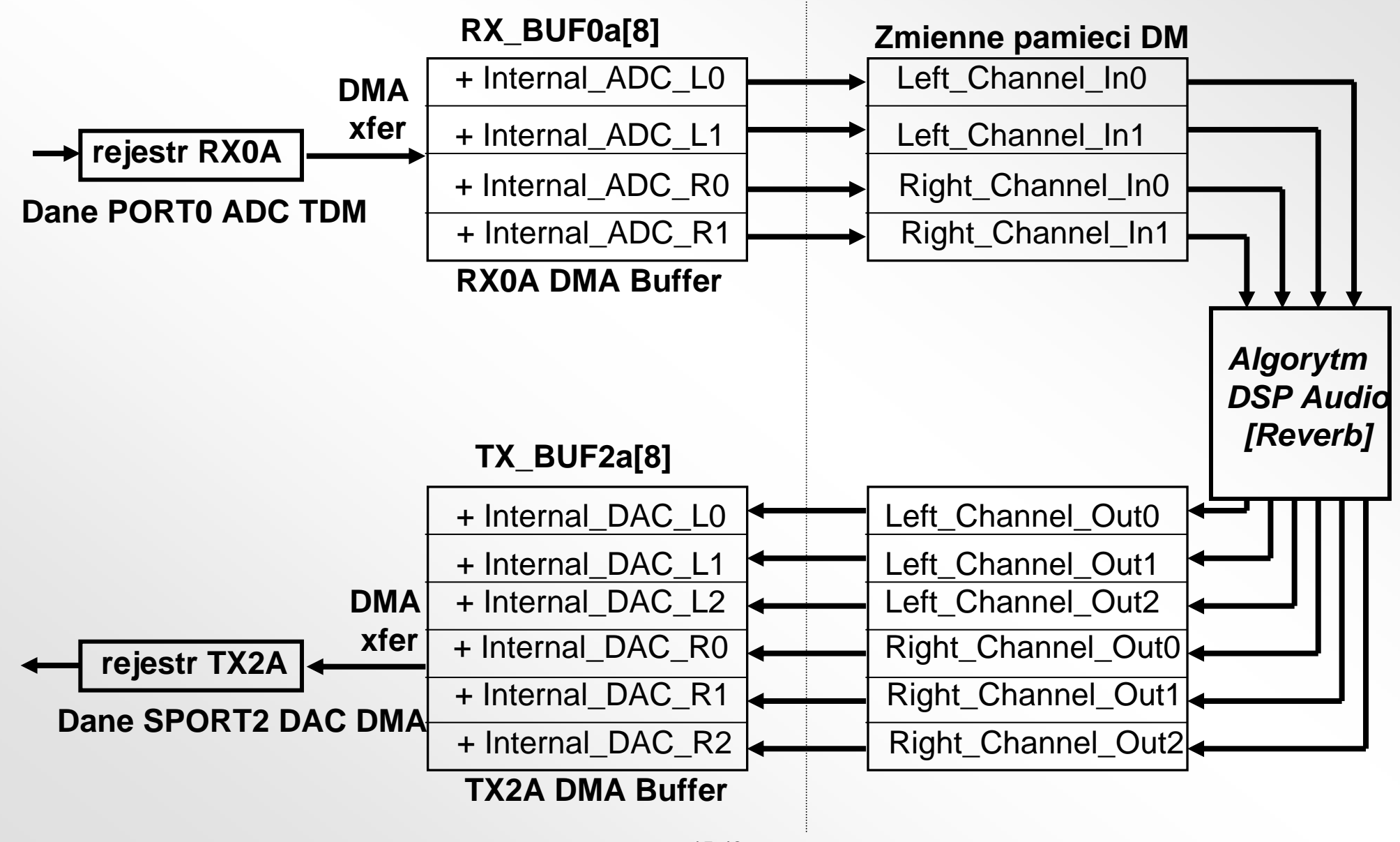

### Interfejs oprogramowania AD1836 Codec (1)

- Szeregowe Porty 0 & 2 oraz AD1836 sa inicjowane poprzez wywolanie "AD1836\_Codec\_Initialization" w "211xx\161\Talkthru\AD1836\_initialization"
  - Wybierany jest wspolczynnik probkowania AD1836 (domyslnie 48KHz)
  - AD1836 (wybor wejsciowego jack'a mic oraz zworki JP11 ustawione na mic)

"

- Sport 0 i SPORT2 ustawione do ramki 8 Kanalowego TDM
- DMA TCB ustawione na Sport 0 RX DMA do "rx\_buf0a [8]"
- DMA TCB ustawione na Sport 2 TX DMA z "tx\_buf2a[8]

### Interfejs oprogramowania AD1836 Codec (2)

#### Zoacz przyklad \211xx\workshop\talkthru "talkthru.asm"

- Sport 0 w konfugiracji odbiornika, Przerywa kazdy okres probkowania i skacze do "process\_audio"
- Przetwarzanie probek codec'a moze byc wykonane wewnatrz funkcji lub procedury poprzez wywolanie "process\_audio" w pliku talkthru.asm.

#### • Przyklad przekazywania:

process\_audio:

r0 = DM(Left\_Channel\_In0); /\* pobierz probke wejsciowa lewego ADC0 AD1836 \*/ DM(Left\_Channel\_Out0) = r0; /\* wyslij lewa probke do AD1836 DAC0 \*/

#### • Przetwarzanie moze byc wykonane na r0 przed przekazaniem na wyjcie.

### Konwersja próbek AD1836 24-bitowego z/na 32-bitowe IEEE zmiennopozycyjne

- Obliczenia na typach zmiennopozycyjnych wymagaja konwersji na probki ADC/CA staloprzecinkowe
- Wartosci zmiennoprzecinkowe sa ponadto skalowanedo zakrsu +/-1.0 za pomoca konwersji integer na float (f0 = float r0 by r1)...

```
/* skalowanie próbek do zakresu +/-1.0 */
r1 = -31;
r0 = DM(Left Channel In0); /* pobranie próbki z kanalu lewego ADC0 AD1836 */
r2 = DM(Right Channel In0);
                             /* pobranie próbki z kanalu prawego ADCO AD1836 */
f0 = float r0 by r1;
                              /* konwersja na typ zmiennopozycyjny */
f2 = float r2 by r1;
/* wstawienie algorytmu przetwarzania zmiennopozycyjnego */
call (pc, dsp_float_algorithm);
                              /* skalowanie wyniku spowrtoem do MSB */
r1 = 31;
r0 = fix f0 by r1;
                              /* konwersja powrotna na typ staloprzecinkowego */
r2 = fix f2 by r1;
DM(Left_Channel_Out0) = r0; /* wyslanie lewego wyniku do lewego DAC0 AD1836*/
DM(Right Channel Out0) = r2; /* wyslanie prawego wyniku do prawego DAC0 AD1836*/
```

## EZ-KIT/Emulator Cwiczenie 2 Przekazywanie glosu i Echo

- 1) W jezyku assembler, uzyj programu TALKTHRU.ASM do probkowania swojego glosu zapisu do pamieci i odtworzenia glosu w glosniku. Wskazówki: Wejscie mikrofonu probkowane jest przez AD1836, ktory jest podlaczony do SPORT0 i SPORT2 w trybie wielokanalowym.
- 2) Zmodyfikuj napisany program przekazywania glosu aby utworzyc program echo. Uzyj buforow cyklicznych do symulacji linii opznienia echa. Utworz echo 1-sekundowe.

Mozliwosci:

- A) Dodaj sprzezenie zwrotne do programu echo.
- B) Sprobuj odluchac bufory cykliczne w roznych miejscach i podsumuj wyniki.
- C) W programie probkujacym glos, sprobuj odtwarzania probek bufora w odwrotnej kolejnosci.
- D) Sprobuj zmienic (zmodulowac) wspolczynnik odtwarzanych probek.